## **Missing Punches**

1. From your Dashboard go to *Manage Time > Review Pending Timesheet Change Requests* and approve any pending requests BEFORE reviewing Missing Punches

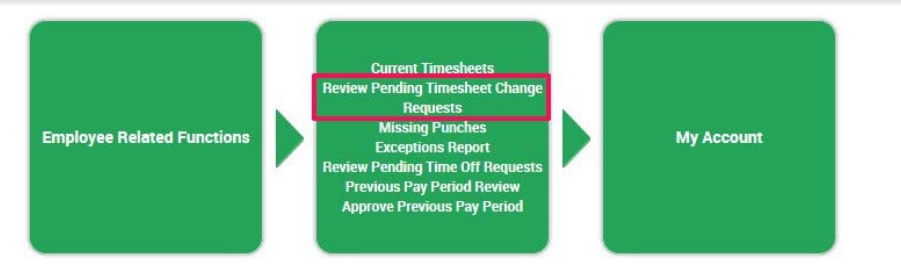

2. Go back to your dashboard by selecting the icon in the top left corner of your sceen, then go to *Manage Time > Missing Punches* 

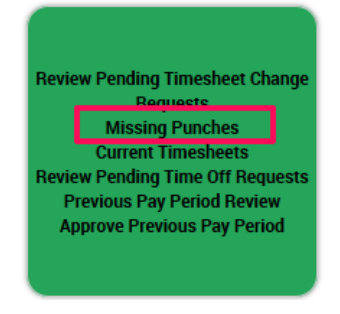

3. Select the *icon* on the left to go directly to the Employee's *Timesheet* for that particular day

|   | FIRST NAME    | LAST NAME     | EMPLOYEE EIN  | DATE       | SCH. TIME IN | SCH. TIME OUT | ACTUAL TIME IN | ACTUAL TIME OUT | # INCOMPLETE TIME ENTRIES |
|---|---------------|---------------|---------------|------------|--------------|---------------|----------------|-----------------|---------------------------|
|   | starts with 🗸 | starts with 🗸 | starts with 🗸 | = v        | = v          | = v           | = v            | = v             | > v<br>0                  |
| P | Jennifer      | Jones         | Default       | 04/21/2016 | 06:00a       | 01:00p        | 08:00a         |                 | 1                         |

4. Since you are not able to edit the Employee's *Timesheet*, you can either leave a *Note* on that date for the employee, however, there is no notification sent to them that this note is here. Or, you can notify them directly to submit a *Change Request* to modify their in/out punch

| EXTRA PAY TIMESHEET EXCEPTIONS CALC. DET | AIL SUMMARY BY DAY |         |        |    |                  |       |             |
|------------------------------------------|--------------------|---------|--------|----|------------------|-------|-------------|
| < Thu 1 v >                              |                    |         |        |    |                  |       |             |
| COST CENTER 1                            | TIME OFF           | IN DATE | FROM   | то | RAW TOTAL        |       | CALC. TOTAL |
| AGI Business/Glendora                    |                    | Thu 1   | 11:23a |    |                  | 0.00  | 0.00        |
|                                          |                    |         |        |    | Day Total:       | 0.00  | 0.00        |
|                                          |                    |         |        |    | Timesheet Total: | 55.69 | 55.61       |
| 1 ADD ROWS                               | (                  |         |        |    |                  |       |             |

| C                     |           |                                                                                   |   |                 |           |            |
|-----------------------|-----------|-----------------------------------------------------------------------------------|---|-----------------|-----------|------------|
| COST CENTER 1         | TIME OF F | Notes                                                                             | × |                 | NAW TOTAL | CALC TOTAL |
| AGI Business/Glendors |           | Please submit a timesheet Change Request to update your missing punch on this day |   |                 | 0.00      | 0.00       |
|                       |           | 1                                                                                 |   | Day Total       | 0.00      | 5.00       |
|                       |           |                                                                                   |   | Timesheet Total | 55.69     | 55.61      |
| 1 ADDITIONS C Notes   |           |                                                                                   |   |                 |           |            |
|                       |           |                                                                                   |   |                 |           |            |
|                       |           |                                                                                   |   |                 |           |            |
|                       |           |                                                                                   |   |                 |           |            |
|                       |           |                                                                                   |   |                 |           |            |
|                       |           |                                                                                   | - |                 |           |            |
|                       |           | CANCEL CLEAR                                                                      |   |                 |           |            |
|                       |           |                                                                                   |   |                 |           |            |

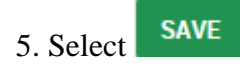

6. Review the remaining *Missing Punches* on your report and ensure all employees are submitting *Change Requests* to update these punches. If employees remain on this report, their *Timesheet* hours will not be correct for payroll.